# INSTALLATION DE RASPBERRY PI OS SUR RASPBERRY PI

TOUT CE QU'IL FAUT POUR DÉMARRER:

0

#### MATÉRIEL NÉCESSAIRE

- Un Raspberry Pi (disponible à la bibliothèque)
- Une carte microSD d'au moins 8Gb (fournie avec le Raspberry Pi)
- Un écran ou une télévision compatible HDMI (ou DVI-D avec un câble adaptateur HDMI) et son câble
- Un clavier
- Une souris (pour l'interface graphique)
- Un câble Ethernet (pour l'accès à Internet) WIFI non supporté sur le **Raspberry Pi original** mais supporté sur le **Raspberry Pi 4**

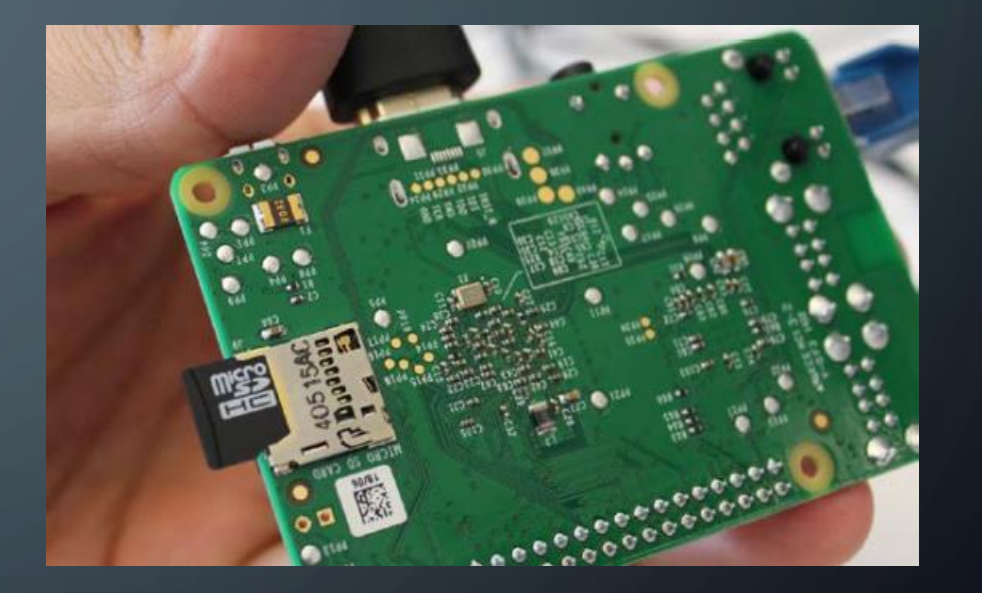

## 1 - POINT DE DÉPART: TECHNO-PRÊT

#### https://guides.biblio.polymtl.ca/techno-pret

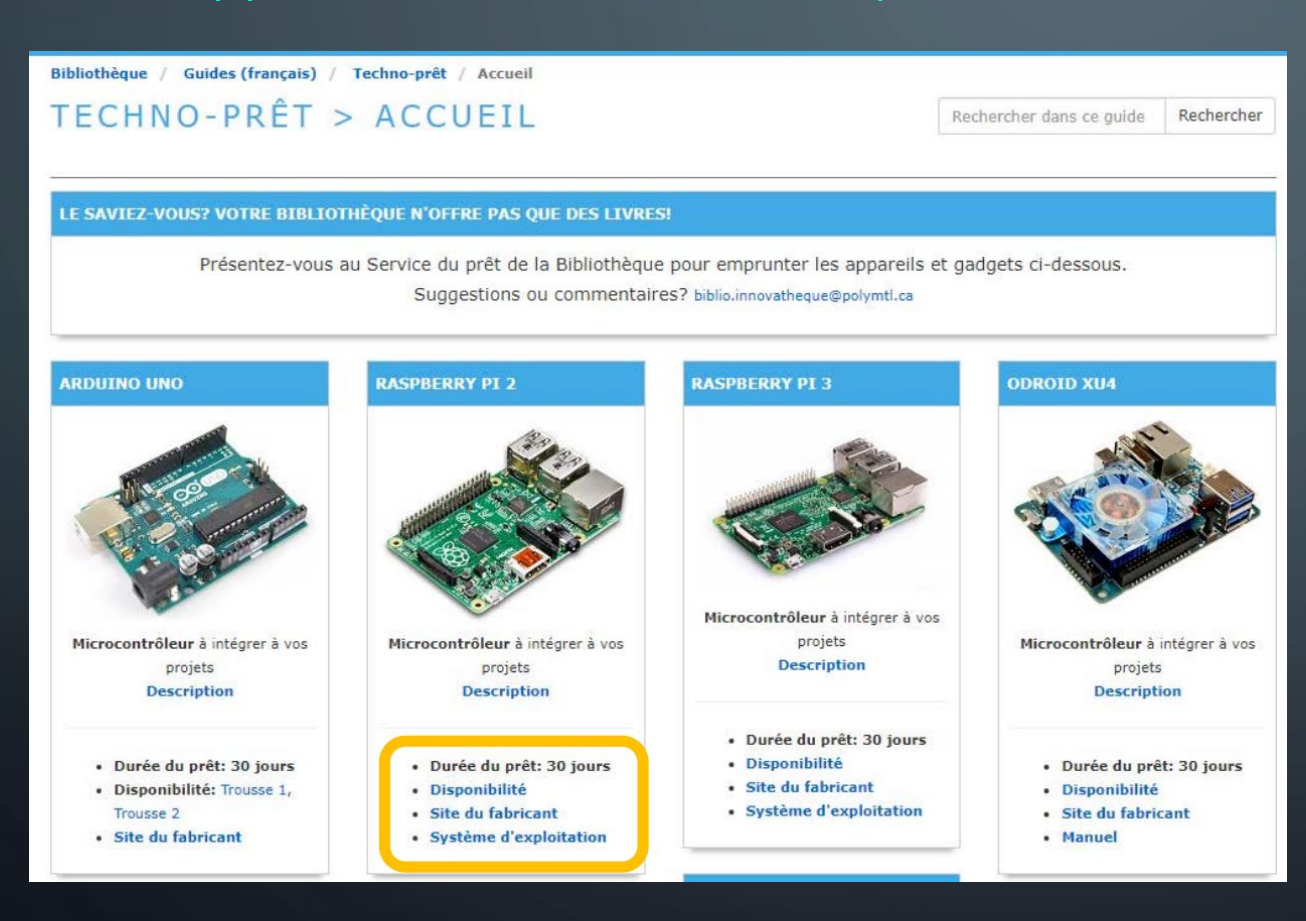

- Emprunter un microcontrôleur Raspberry Pi
- Consulter les caractéristiques techniques
- Télécharger le système d'exploitation

#### 2- DEUX OPTIONS: RASPBERRY PI OS OU LE SYSTÈME D'EXPLOITATION DE VOTRE CHOIX

- Raspberry Pi OS (anciennement Raspbian)
  - Créé spécifiquement à partir de Debian pour les Raspberry Pi et officiellement supporté par la communauté d'utilisateurs
- Un autre système d'exploitation
  - Choisir parmi la liste, selon vos besoins: Ubuntu, LibreELEC, OSMC, RetroPie, HomeAssistant, openHAB, Kali Linux, et bien d'autres

#### 3- TÉLÉCHARGER L'INSTALLATEUR https://www.raspberrypi.com/software/

#### Install Raspberry Pi OS using Raspberry Pi Imager

Raspberry Pi Imager is the quick and easy way to install Raspberry Pi OS and other operating systems to a microSD card, ready to use with your Raspberry Pi. <u>Watch our 45-</u> <u>second video</u> to learn how to install an operating system using Raspberry Pi Imager.

Download and install Raspberry Pi Imager to a computer with an SD card reader. Put the SD card you'll use with your Raspberry Pi into the reader and run Raspberry Pi Imager.

#### **Download for Windows**

<u>Download for macOS</u> <u>Download for Ubuntu for x86</u>

To install on **Raspberry Pi OS**, type sudo apt install rpi-imager in a Terminal window.

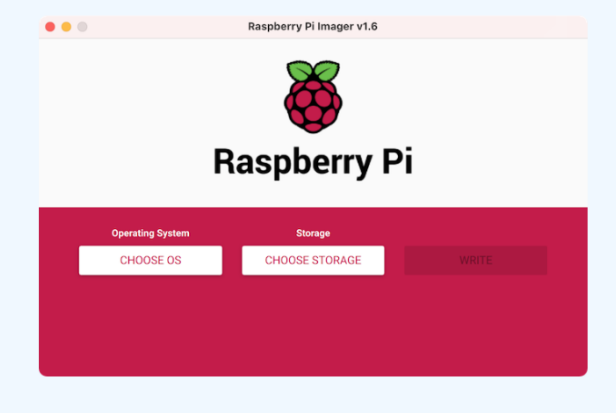

• Télécharger et installer le Raspberry Pi Imager

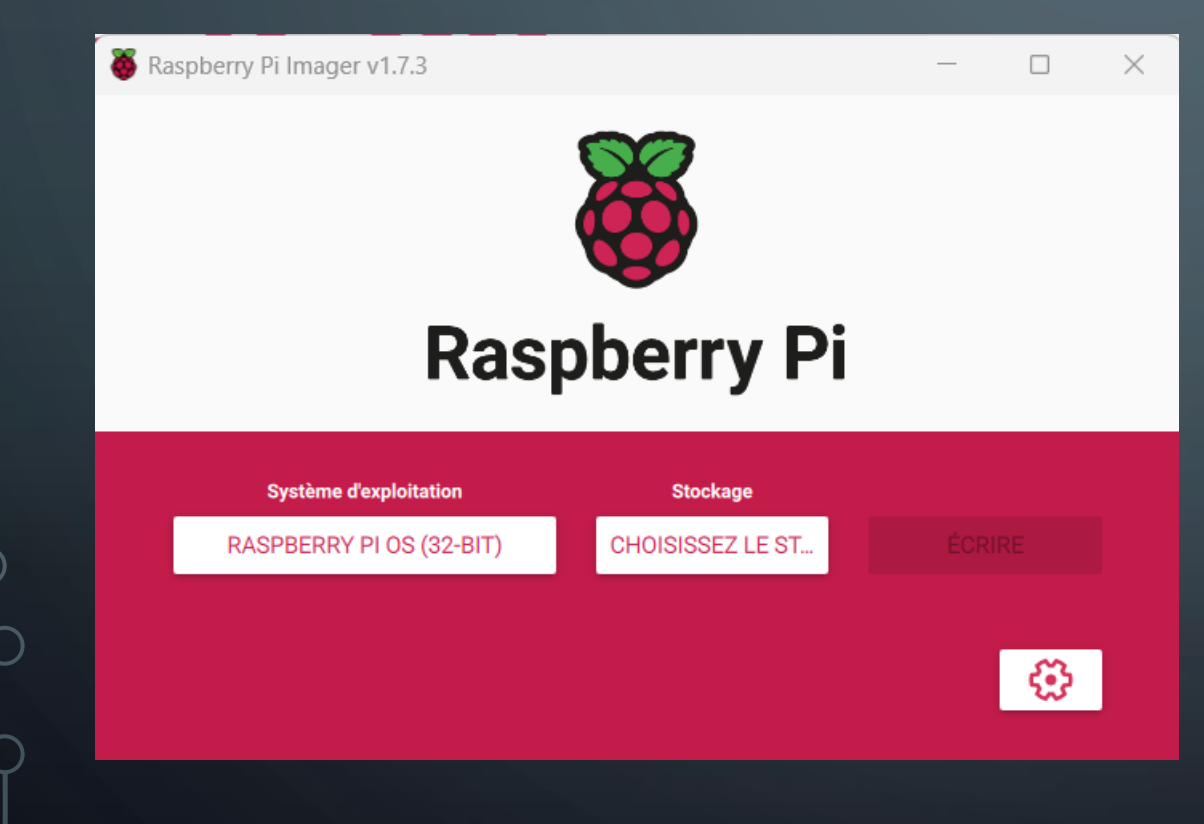

• Ouvrir l'application Raspberry Pi Imager

 Si elle n'apparait pas dans le menu d'applications, voir son emplacement par défaut:
C:\Program Files (x86)\Raspberry Pi Imager\rpiimager.exe

|         | Système d'exploitation                                                | X |
|---------|-----------------------------------------------------------------------|---|
|         | Raspberry Pi OS (32-bit)                                              |   |
| X       | A port of Debian Bullseye with the Raspberry Pi Desktop (Recommended) |   |
|         | Sorti le : 2022-09-22                                                 |   |
|         | Mis en cache sur votre ordinateur                                     |   |
| 8       | Raspberry Pi OS (other)                                               |   |
|         | Other Raspberry Pi OS based images                                    |   |
| <u></u> | Other general-purpose OS                                              |   |
|         | Other general-purpose operating systems                               |   |
| D       | Media player OS                                                       |   |
|         | Media player operating systems                                        |   |

- Choisir le système qui vous convient: Raspberry Pi OS 32 bits (Recommandé) ou un choix parmi la liste des systèmes supportés
- Notez que le Raspberry Pi original ne supporte que les systèmes 32 bits, mais que le Raspberry Pi 4 supporte à la fois les systèmes 32 et 64 bits

| Imager v1.7.3                                                |                                                                          |                                                                          |
|--------------------------------------------------------------|--------------------------------------------------------------------------|--------------------------------------------------------------------------|
| Stockage                                                     |                                                                          | x                                                                        |
| Generic MassStorageClass USB Device - 7.9 GB<br>Mounté à E:\ |                                                                          |                                                                          |
|                                                              |                                                                          |                                                                          |
|                                                              |                                                                          |                                                                          |
|                                                              |                                                                          |                                                                          |
|                                                              |                                                                          |                                                                          |
|                                                              |                                                                          |                                                                          |
|                                                              | Stockage<br>Generic MassStorageClass USB Device - 7.9 GB<br>Mounté à E:\ | Stockage<br>Generic MassStorageClass USB Device - 7.9 GB<br>Mounté à E:\ |

 Insérez la carte microSD dans votre ordinateur, à l'aide d'un adaptateur microSD/SD ou d'un adaptateur microSD/USB (disponible à la bibliothèque)

 Choisir ce disque dans le Raspberry Pi Imager

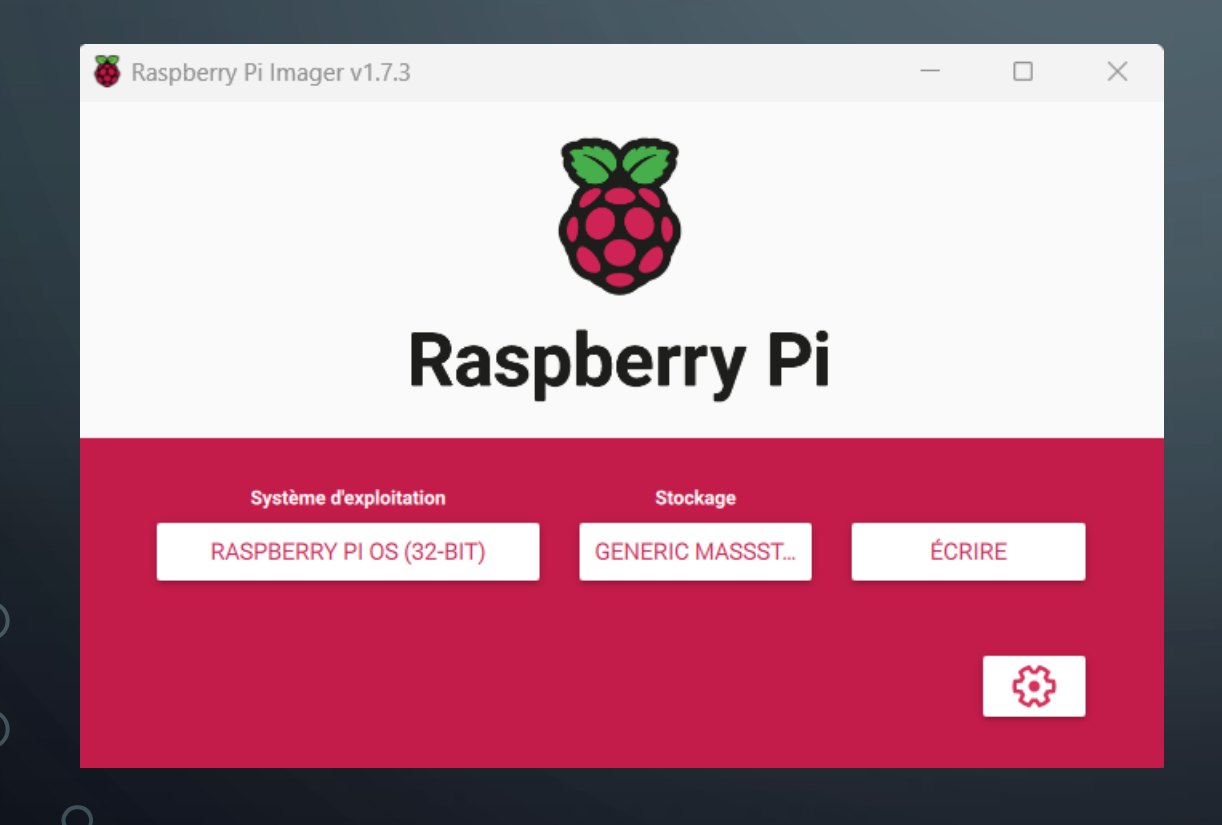

- Graver l'image en cliquant sur « ÉCRIRE »
- La carte microSD sera automatiquement formatée et son contenu sera écrasé
- L'opération prendra quelques minutes

#### 5- PREMIER DÉMARRAGE

Une fois l'image-disque installée:

- Insérer la carte microSD dans le lecteur du Raspberry Pi
- Brancher l'écran au connecteur HDMI
- Brancher le clavier et la souris aux connecteurs USB
- Brancher votre routeur au connecteur Ethernet (optionnel, pour l'accès Internet)
- Brancher le bloc d'alimentation et démarrer le Raspberry Pi

### 5- PREMIER DÉMARRAGE

Lors du premier démarrage, des paramètres doivent être définis:

- Région
- Langue
- Clavier
- Nom d'utilisateur et mot de passe

## SUCCÈS!

Une fois démarré, Raspberry Pi OS vous présente son bureau (si vous avez choisir l'option de l'interface graphique)

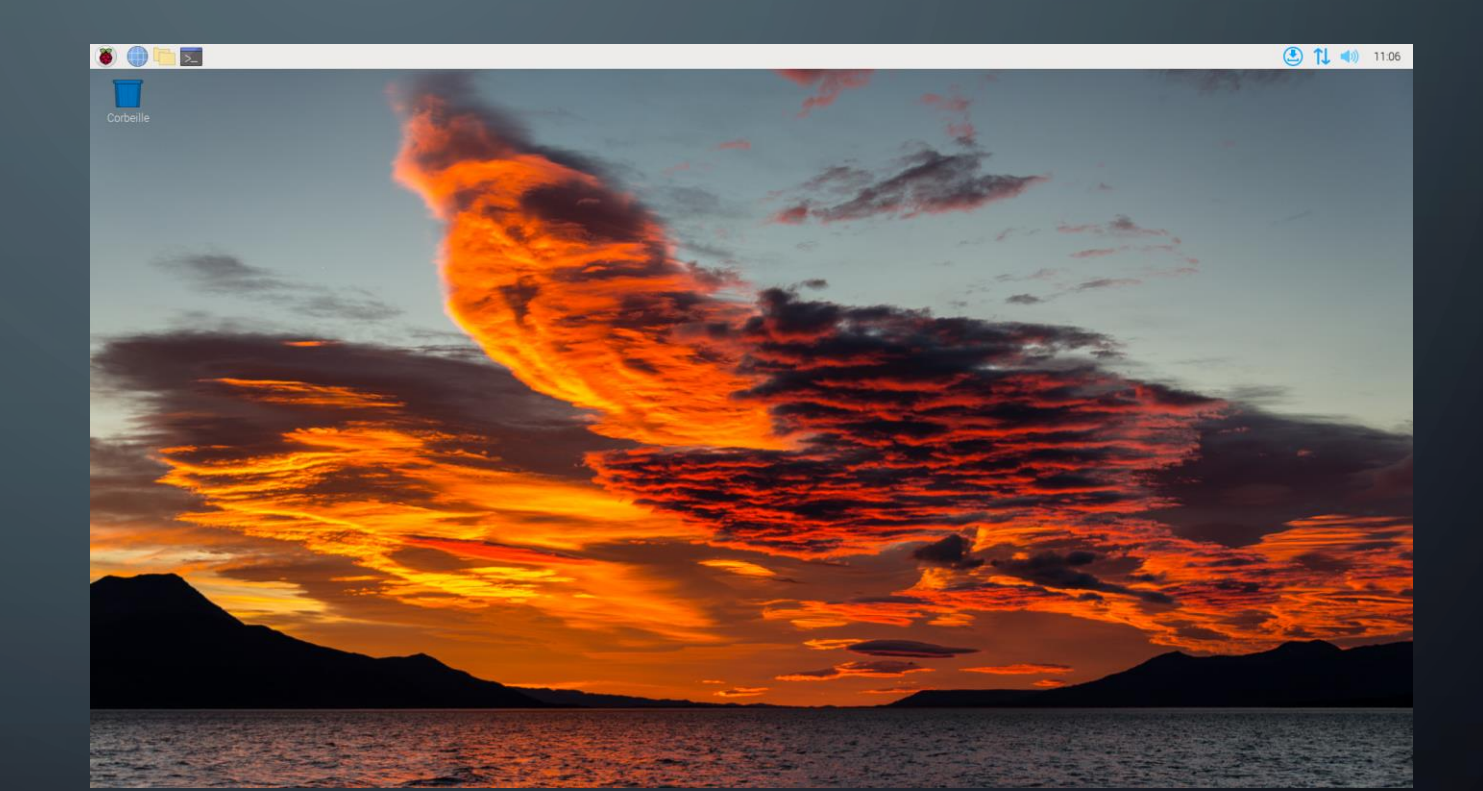

#### NOTE: FORMATAGE DE LA CARTE MICROSD

 L'installation d'un système d'exploitation partitionnera votre carte microSD en plusieurs disques (volumes).

 Si vous souhaitez réinitialiser la carte à son état d'origine, vous devrez supprimer chaque partition avant de pouvoir utiliser sa capacité entière.

• Pour vous simplifier la tâche, formattez-la avec le Raspberry Pi Imager.

#### FORMATAGE DE LA CARTE MICROSD

|            | Système d'exploitation                                                                       | X |
|------------|----------------------------------------------------------------------------------------------|---|
| ÷          | Emulation and game OS<br>Emulators for running retro-computing platforms                     | > |
| <u>:</u> 0 | Other specific-purpose OS<br>Thin clients, digital signage and 3D printing operating systems | > |
| 2J         | Misc utility images<br>Bootloader EEPROM configuration, etc.                                 | > |
| Ō          | Formatter<br>Formater la carte SD en FAT32                                                   |   |

- Ouvrir le Raspberry Pi Imager
- Dans la liste des systèmes d'exploitation, choisir
  « Formater » et cliquer sur
  « ÉCRIRE »
- La carte sera réinitialisée et vous pourrez ensuite installer un nouveau système d'exploitation